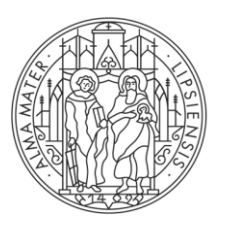

### UNIVERSITÄT LEIPZIG

# VOM GERÄTESTART ZUR AUSWERTUNG SCHRITT FÜR SCHRITT

30. April 2022 Oscar Ritter, Johannes Röttenbacher und Jakob Thoböll <u>meteorologie.hautnah@uni-leipzig.de</u> <u>https://meteorologiehautnah.github.io/MeteorologieHautnah</u>

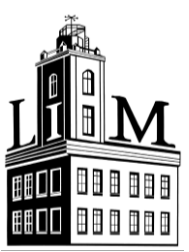

DER HOCHSCHULWETTBEWERB

Im Wissenschaftsjahr 2022 – Nachgefragt!

Mitforschen erwünscht!

Eine Initiative des Bundesministeriums für Bildung und Forschung

Wissenschaftsjahr 2022 Nachgefragt!

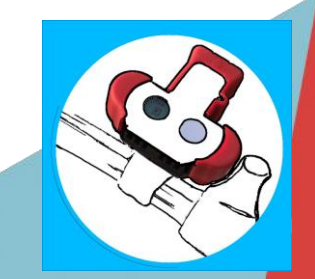

# WAS WIRD BENÖTIGT?

1. Meteo Tracker

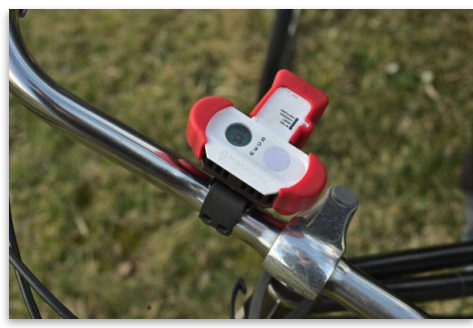

### 2. Smartphone + MeteoTracker-App

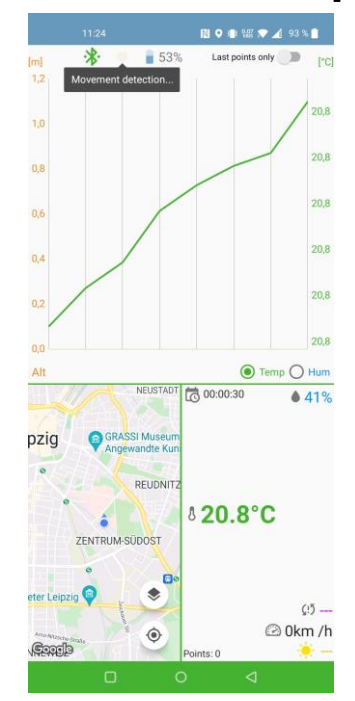

### 3. Auswertedashboard

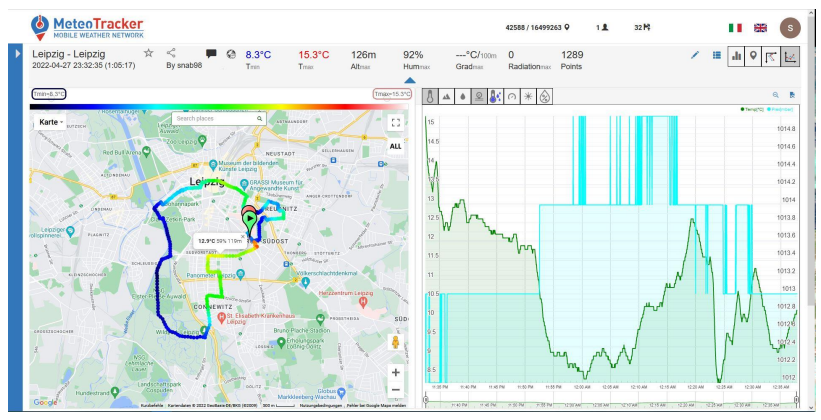

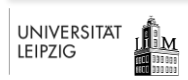

## WAS WIRD BENÖTIGT?

#### 1. Meteo Tracker

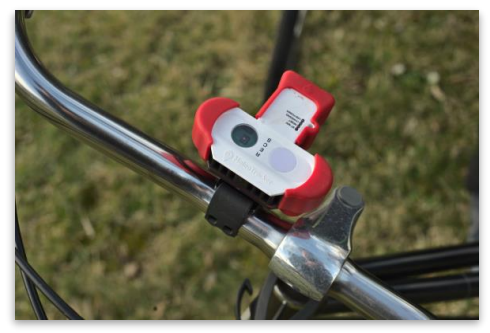

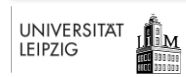

### **INHALT EINES GERÄTEPAKETS**

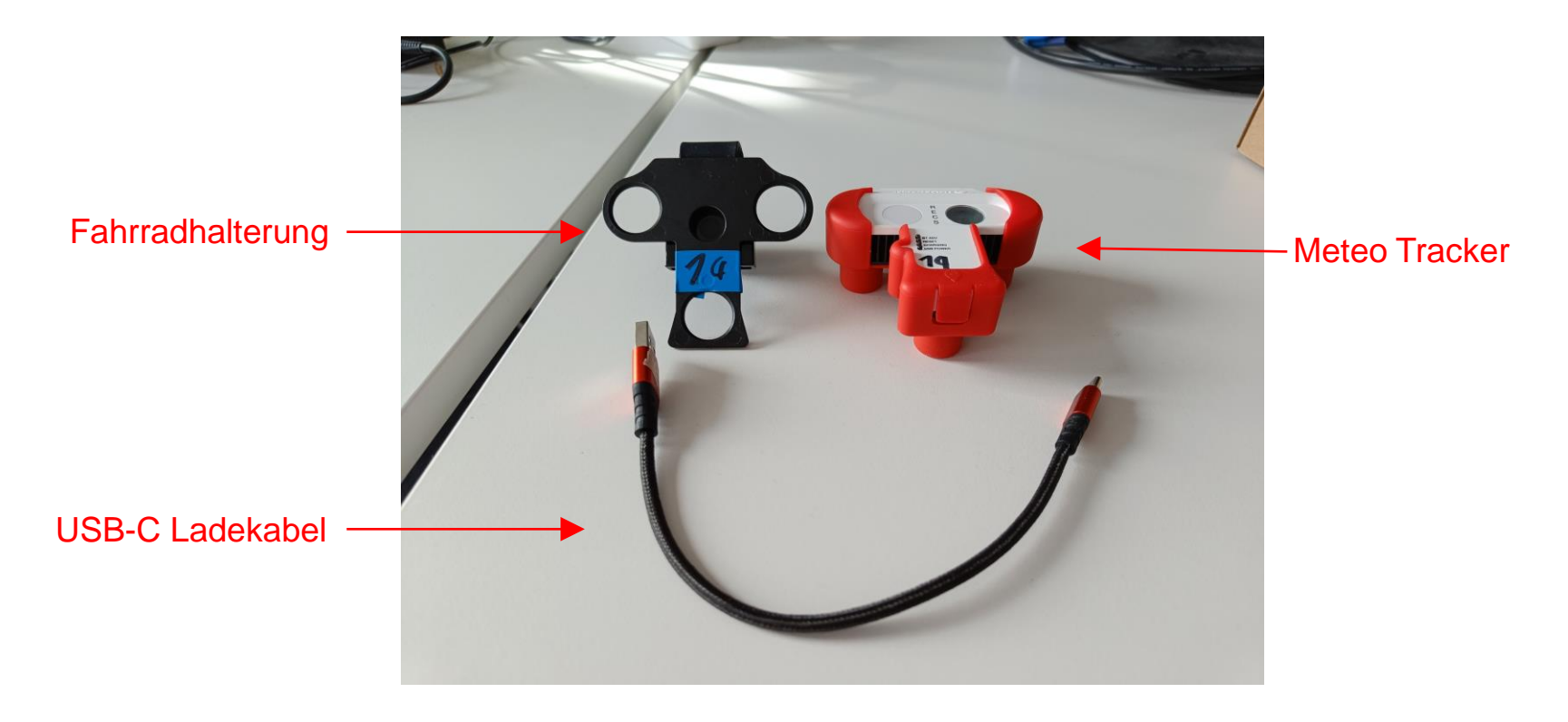

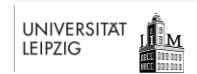

Leipziger Institut für Meteorologie | meteorologie.hautnah@uni-leipzig.de

### AUFBAU DES METEOTRACKERS

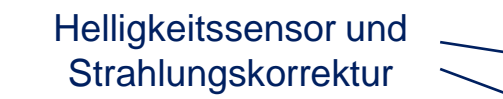

Lufteinlass

UNIVERSITÄT

LEIPZIG

ШM

Luftauslass

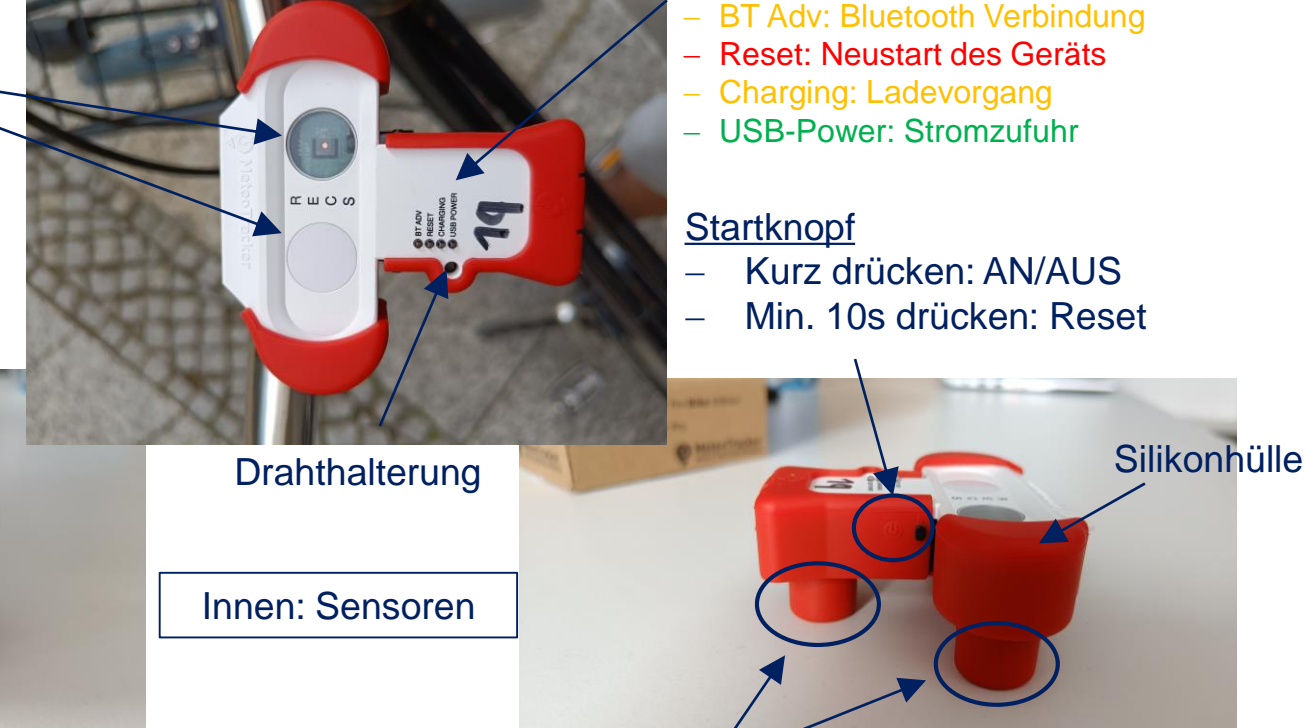

LED Leuchten

Magnete (Autohalterung)

#### 1. MeteoTracker

## AUFLADEN DES GERÄTES

#### Ladedauer: ca. 2-3 Stunden

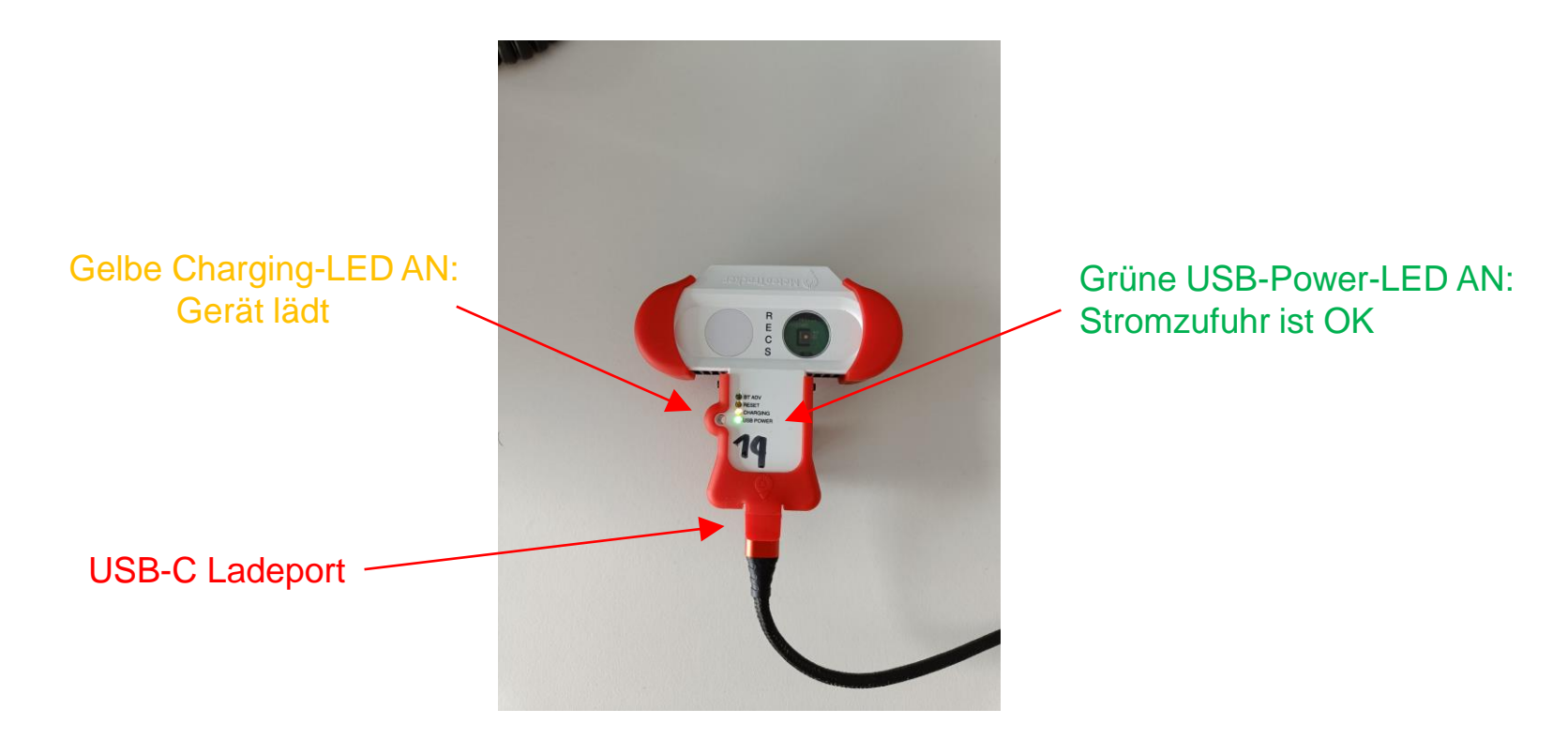

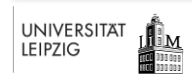

Leipziger Institut für Meteorologie | meteorologie.hautnah@uni-leipzig.de

## BEFESTIGUNG AM FAHRRADLENKER

- 1. Gerät in die Fahrradhalterung stecken. Auf festen Sitz achten!
- 2. Gummihalterung am Lenker anlegen
- 3. Mit Gummiverschluss befestigen
- 4. Gerät ausrichten
  - Helligkeitssensoren zeigen senkrecht nach oben
  - Lufteinlass zeigt in Fahrtrichtung

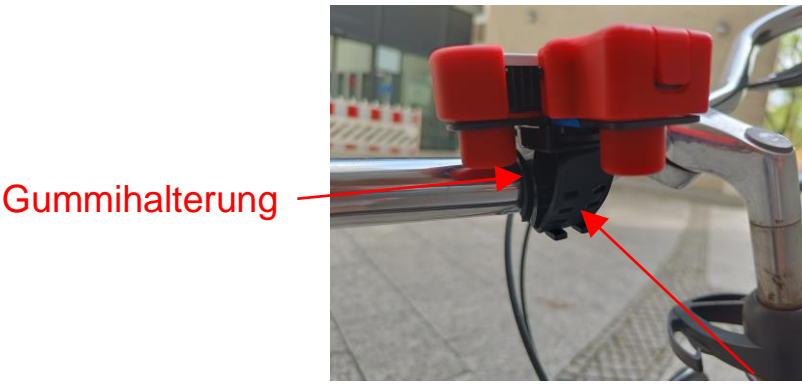

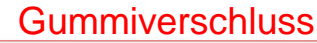

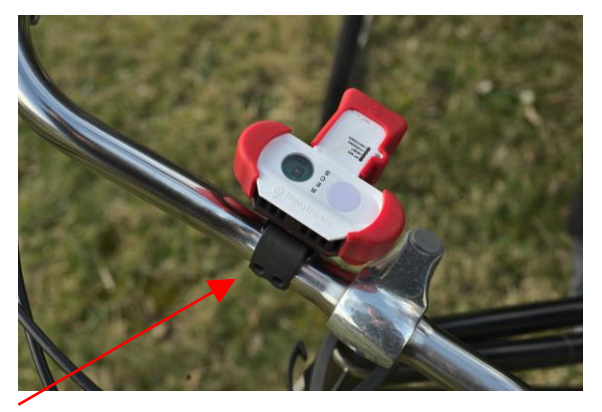

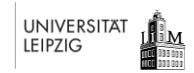

Leipziger Institut für Meteorologie | meteorologie.hautnah@uni-leipzig.de

## BEFESTIGUNG AUF DEM AUTODACH

- 1. Gerät ggf. aus der Fahrradhalterung nehmen
- Gerät auf einen flachen, trockenen und ferromagnetischen Teil des Autodachs aufsetzen → Magnete halten das Gerät am Autodach
- 3. Lufteinlass zeigt in Fahrtrichtung, Helligkeitssensoren zeigen senkrecht nach oben
- 4. Auf festen Sitz und Rutschfestigkeit achten!
- 5. Maximalgeschwindigkeit: 130km/h

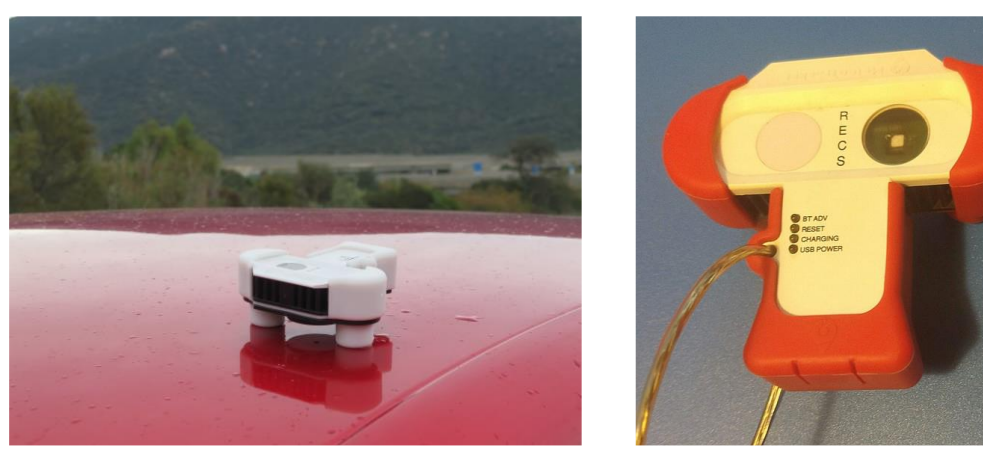

Zusätzliche Sicherung durch ein Drahtseil bei Schneefall/Eis auf dem Dach erforderlich!

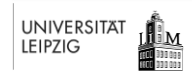

Leipziger Institut für Meteorologie | meteorologie.hautnah@uni-leipzig.de

# GERÄT EIN-/AUSSCHALTEN 🕛

Vor der Messung

- Startknopf kurz drücken → Gelbe BT ADV-LED blinkt? → Gerät ist angeschalten und sucht eine Bluetooth-Verbindung mit einem Smartphone
- 2. Gelbe BT ADV-LED geht aus  $\rightarrow$  Smartphone ist verbunden (in der App überprüfen!)
- 3. Gelbe BT ADV-LED geht **nach 30s** aus  $\rightarrow$  Gerät ist ausgeschalten  $\rightarrow$  Zurück zu 1.

#### Nach der Messung

1. Startknopf **kurz** drücken  $\rightarrow$  Gelbe BT ADV-LED geht aus?  $\rightarrow$  Gerät ist ausgeschalten

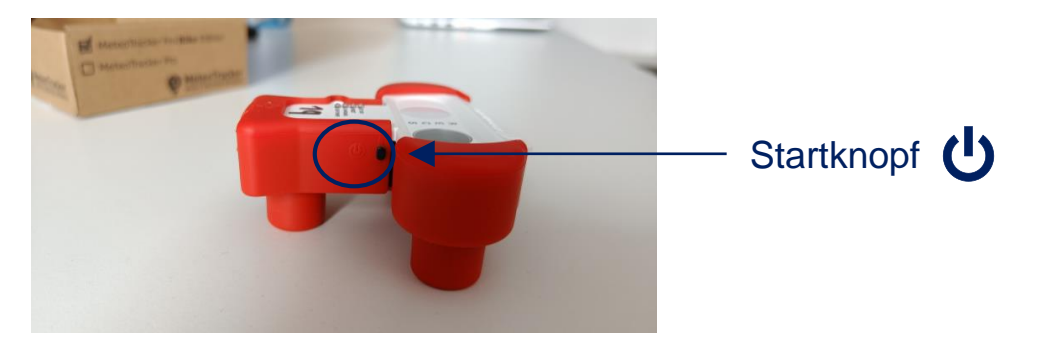

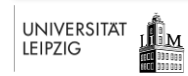

### WICHTIGE HINWEISE

- Während der Fahrt Smartphone nicht verwenden!
- Während der Fahrt auf den Verkehr achten!
- Auf festen Sitz des Geräts in der Fahrradhalterung bzw. auf dem Autodach achten!
- Bei Schnee/Eis auf dem Autodach  $\rightarrow$  Gerät durch Drahtseil sichern
- Lufteinlass zeigt in Fahrtrichtung
- Maximalgeschwindigkeit: 130km/h
- Gerät ist spritzwassergeschützt
  - Ein Regenschauer/Schneefall ist unproblematisch
  - Gerät aber **nicht** unter Wasser tauchen!
- Gerät nicht auseinanderbauen! Silikonschutz nicht lösen!

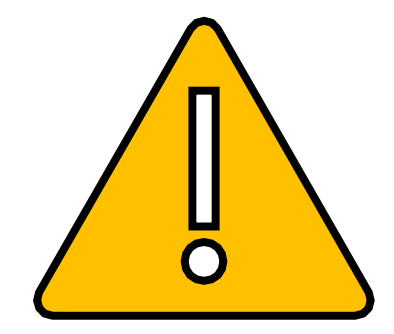

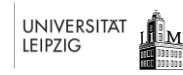

Leipziger Institut für Meteorologie | meteorologie.hautnah@uni-leipzig.de

## WAS WIRD BENÖTIGT?

### 2. Smartphone + MeteoTracker-App

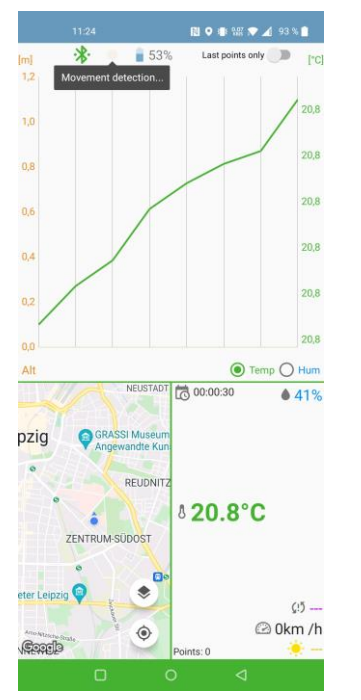

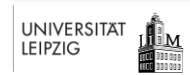

### WIE DOWNLOADE ICH DIE APP?

- Download der App für Android Smartphones:
  - <u>Download-Link zum Google Play Store</u>
- Download der App für IOS Smartphones (Apple):
  - Download-Link zum Apple App Store

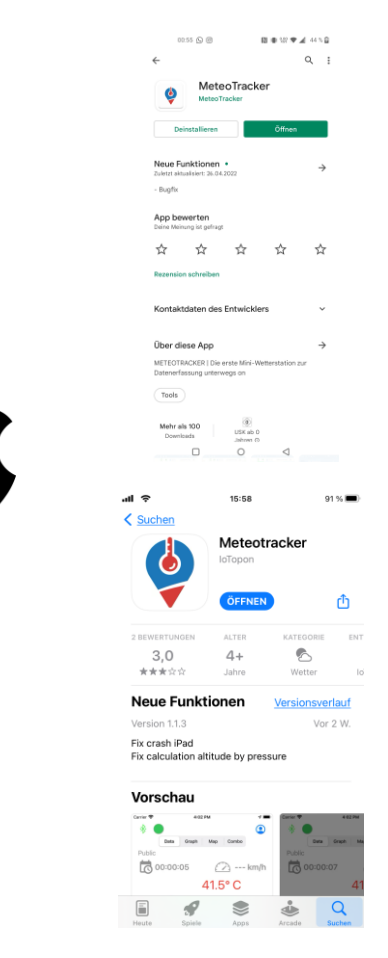

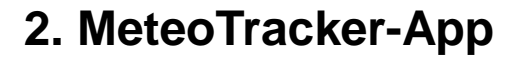

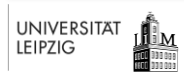

**EINRICHTUNG DER ANDROID-APP** 

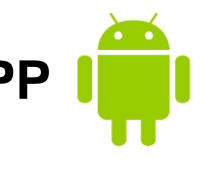

Schritt 2:

Google-Konto auswählen:

Schritt 1: App über das Smartphone-Menü öffnen:

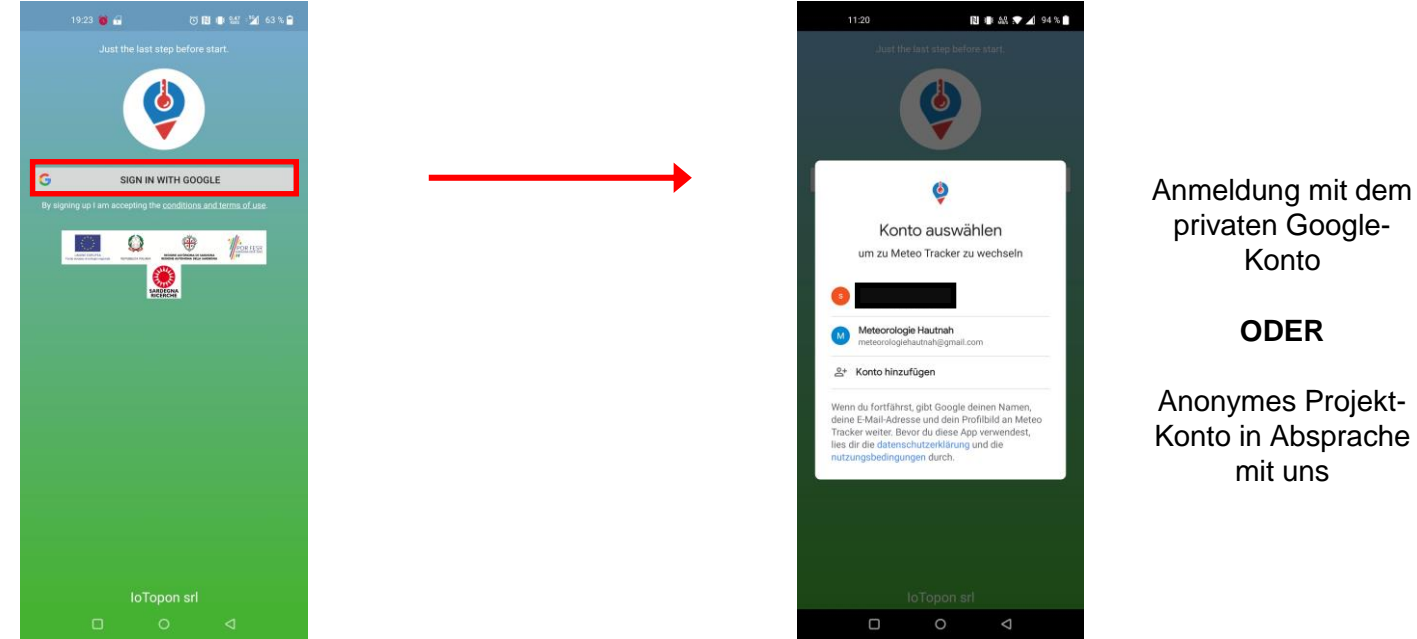

Anonymes Projekt-Konto in Absprache

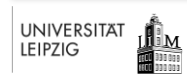

Leipziger Institut für Meteorologie | meteorologie.hautnah@uni-leipzig.de

EINRICHTUNG DER ANDROID-APP

### <u>Schritt 3:</u> Startansicht der App:

### <u>Schritt 4:</u> MeteoTracker über Bluetooth der App koppeln:

<u>Schritt 5:</u> Verbindung prüfen:

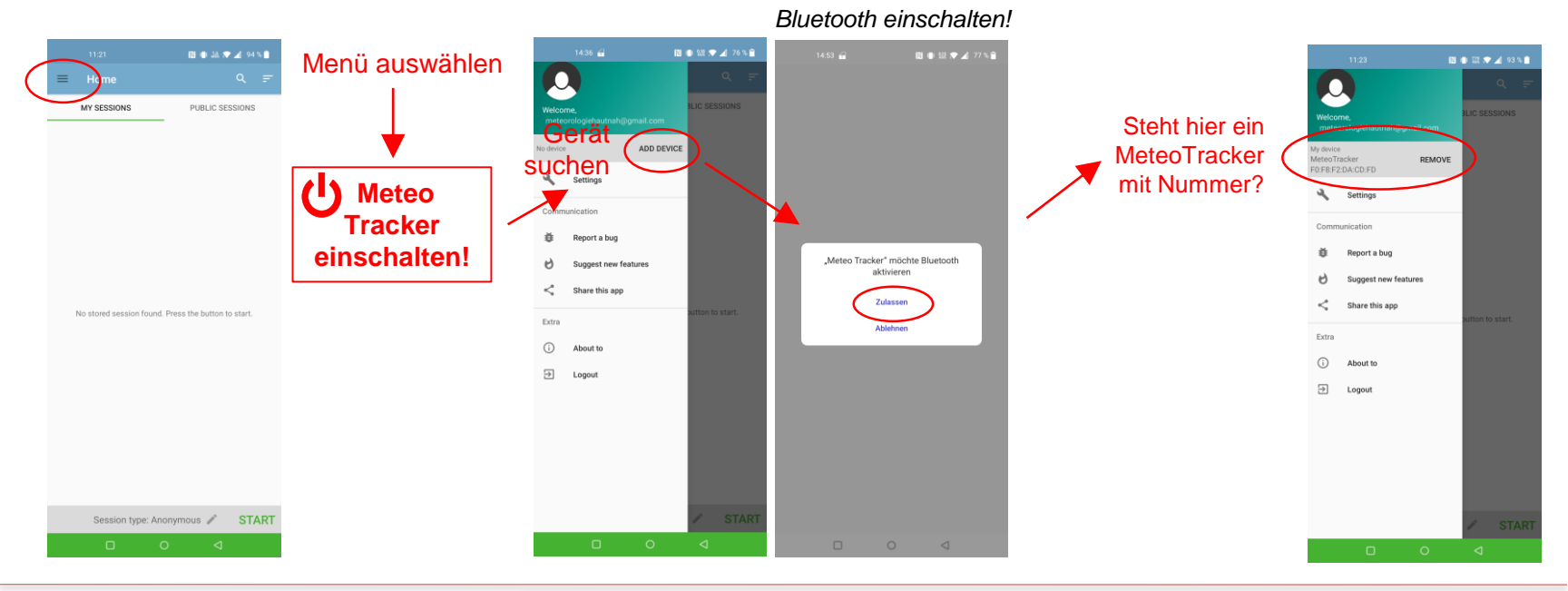

#### 

Leipziger Institut für Meteorologie | meteorologie.hautnah@uni-leipzig.de

EINRICHTUNG DER ANDROID-APP

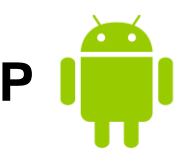

### <u>Schritt 6:</u> Messeinstellungen ändern:

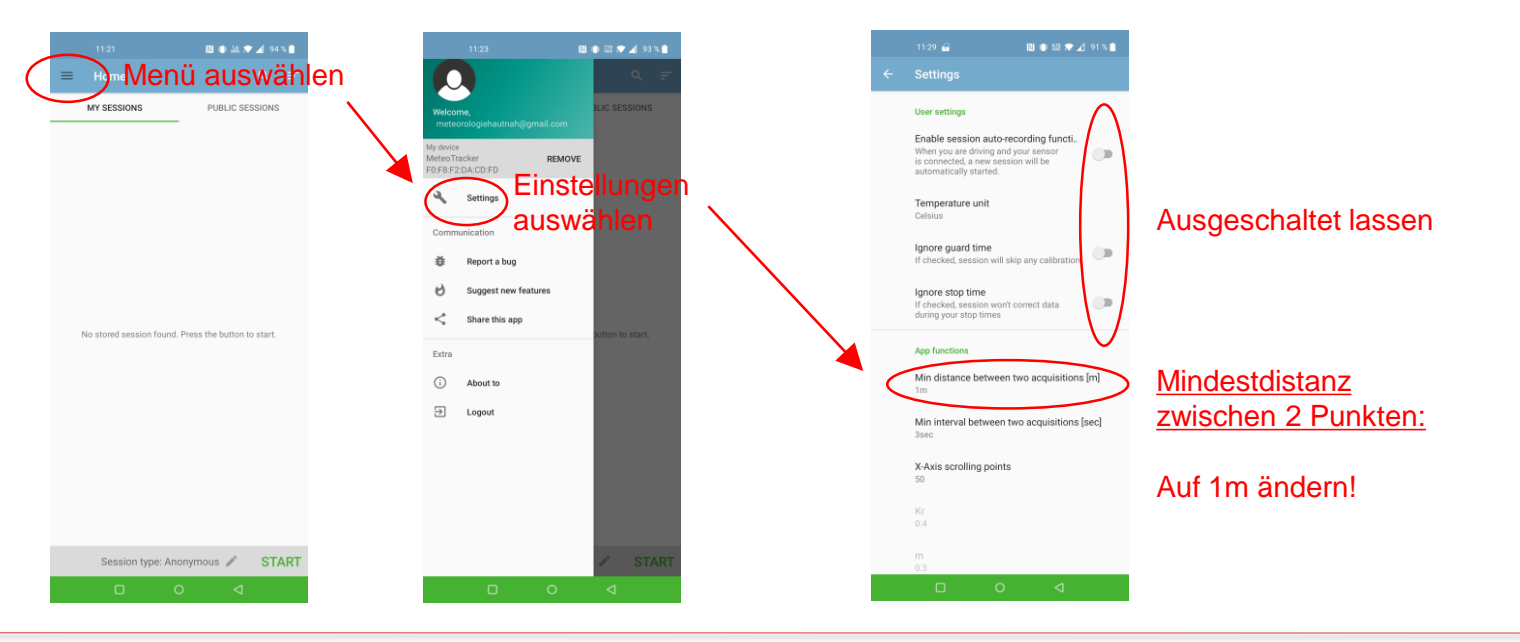

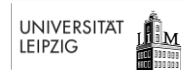

Leipziger Institut für Meteorologie | meteorologie.hautnah@uni-leipzig.de

## START EINER MESSUNG IN DER ANDROID-APP

Schritt 2:

Sitzungstyp

### <u>Schritt 1:</u> Startansicht der App:

UNIVERSITÄT

LEIPZIG

<u>Шм</u>

auswählen: 関 🕸 JA 🗢 🔟 94% 🗎 3 Sitzungsarten: **Public:** MY SESSIONS PUBLIC SESSIONS MY SESSIONS PUBLIC SESSIONS Daten werden mit Nickname auf dem Server gespeichert Select session type O Public Public anonymus: Private Daten werden Public anonymous No stored session found. Press the button to star anonym auf dem CANCEL Server gespeichert Private: Daten werden nur lokal gespeichert STAR Messstart Sitzungstyp Session type: Anonymous 🥒 /pe: Anonymous 🦼 START

### 2. MeteoTracker-App

Schritt 3:

Messreihe starten:

START EINER MESSUNG IN DER ANDROID-APP

Schritt 4:

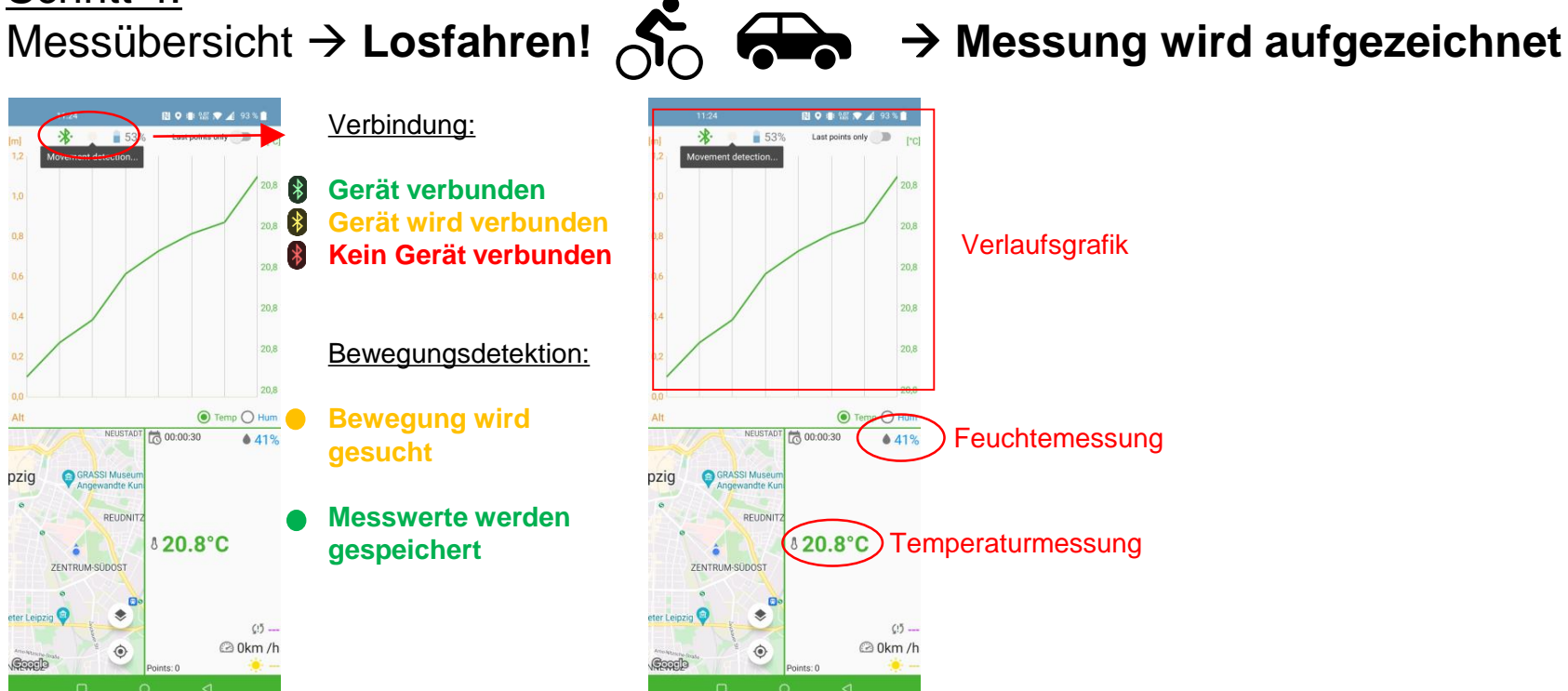

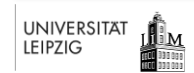

Leipziger Institut für Meteorologie | meteorologie.hautnah@uni-leipzig.de

## NACH DER MESSUNG IN DER ANDROID APP

Schritt 1:

Messung beenden → Nach oben wischen! Gerät ausschalten

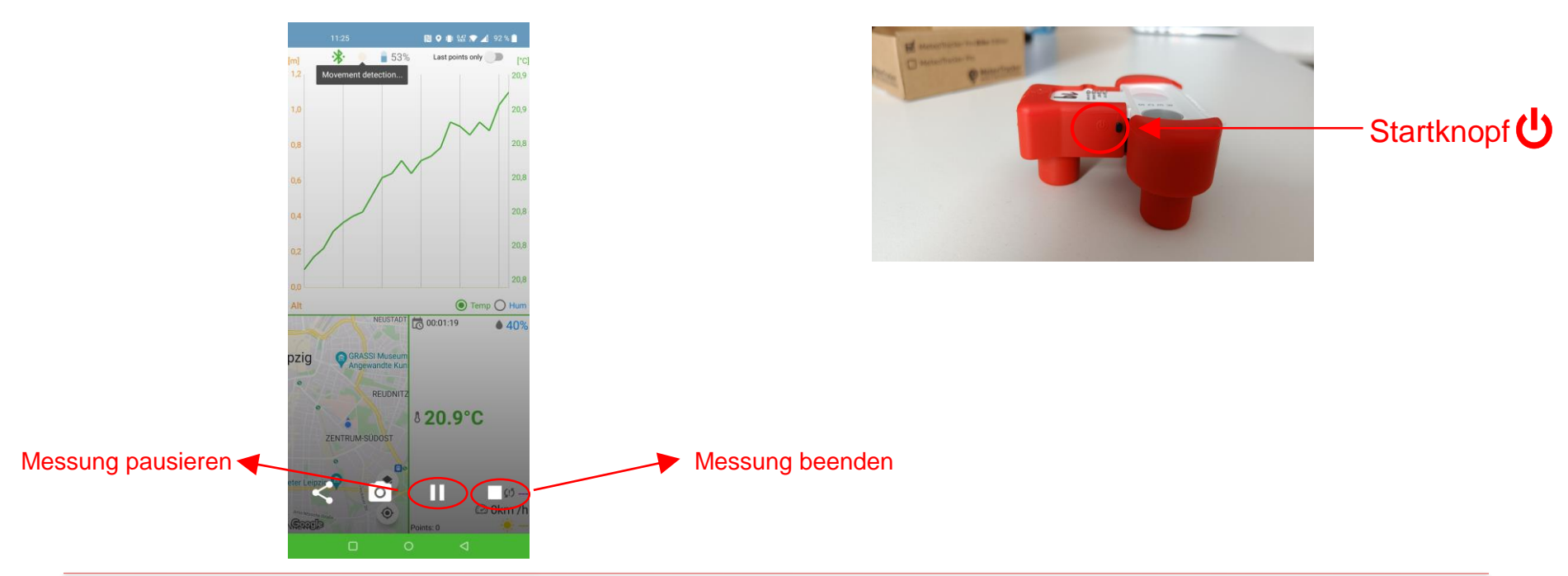

Schritt 2:

Leipziger Institut für Meteorologie | meteorologie.hautnah@uni-leipzig.de

## **EINRICHTUNG DER IOS-APP**

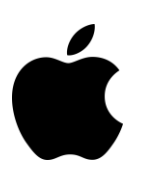

## Schritt 1:

App über das Smartphone-Menü öffnen:

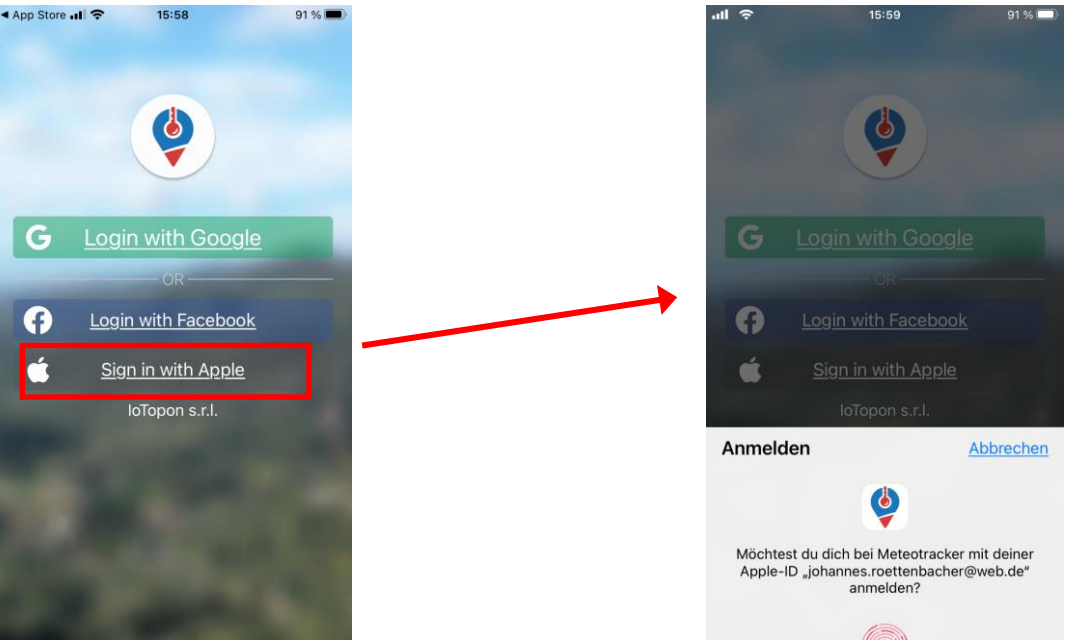

### <u>Schritt 2:</u> Anmeldung mit Apple-ID bestätigen:

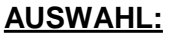

Anmeldung mit dem privater Apple-ID

#### ODER

Anmeldung mit Anonymer Apple-ID

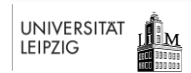

Leipziger Institut für Meteorologie | meteorologie.hautnah@uni-leipzig.de

## **EINRICHTUNG DER IOS-APP**

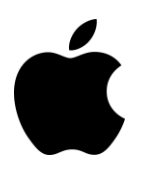

#### <u>Schritt 3:</u> Messeinstellungen ändern:

UNIVERSITÄT

LEIPZIG

III M

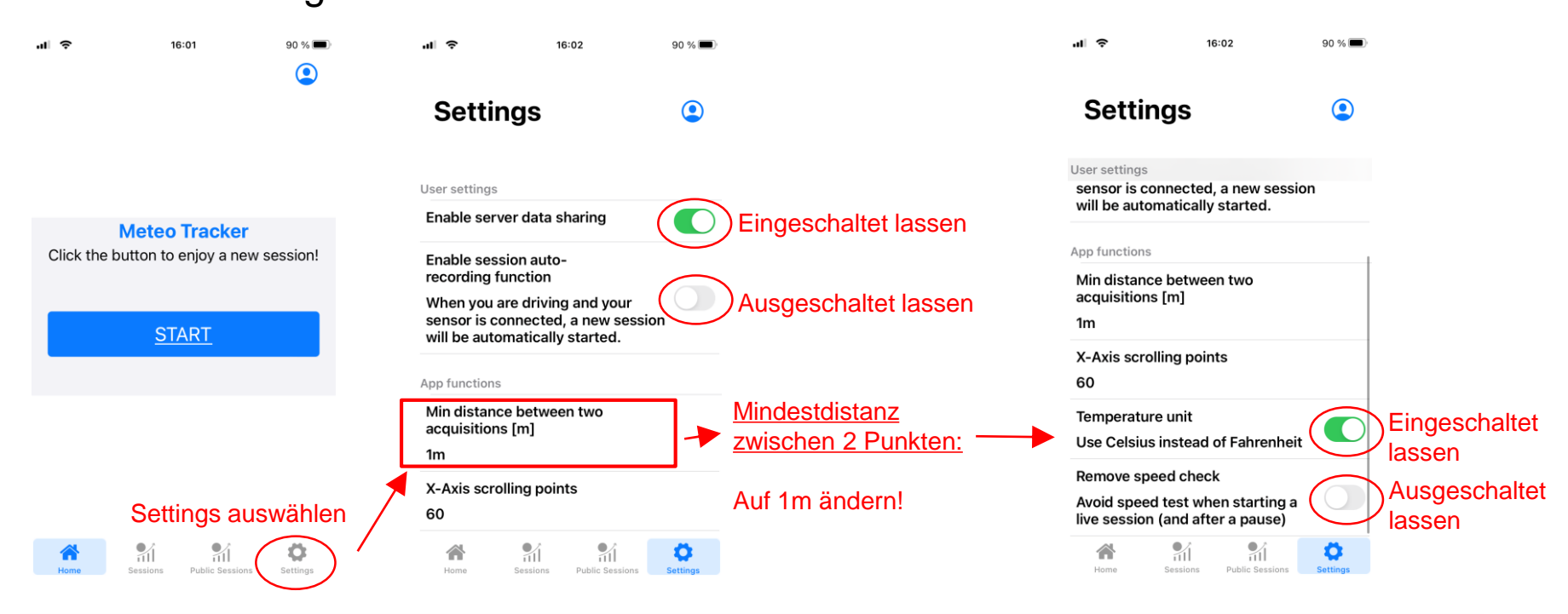

2. MeteoTracker-App

## START EINER MESSUNG IN DER IOS-APP

Schritt 2:

### <u>Schritt 1:</u> Startansicht der App

Bluetooth am Smartphone einschalten!

UNIVERSITÄT

LEIPZIG

<u>Шм</u>

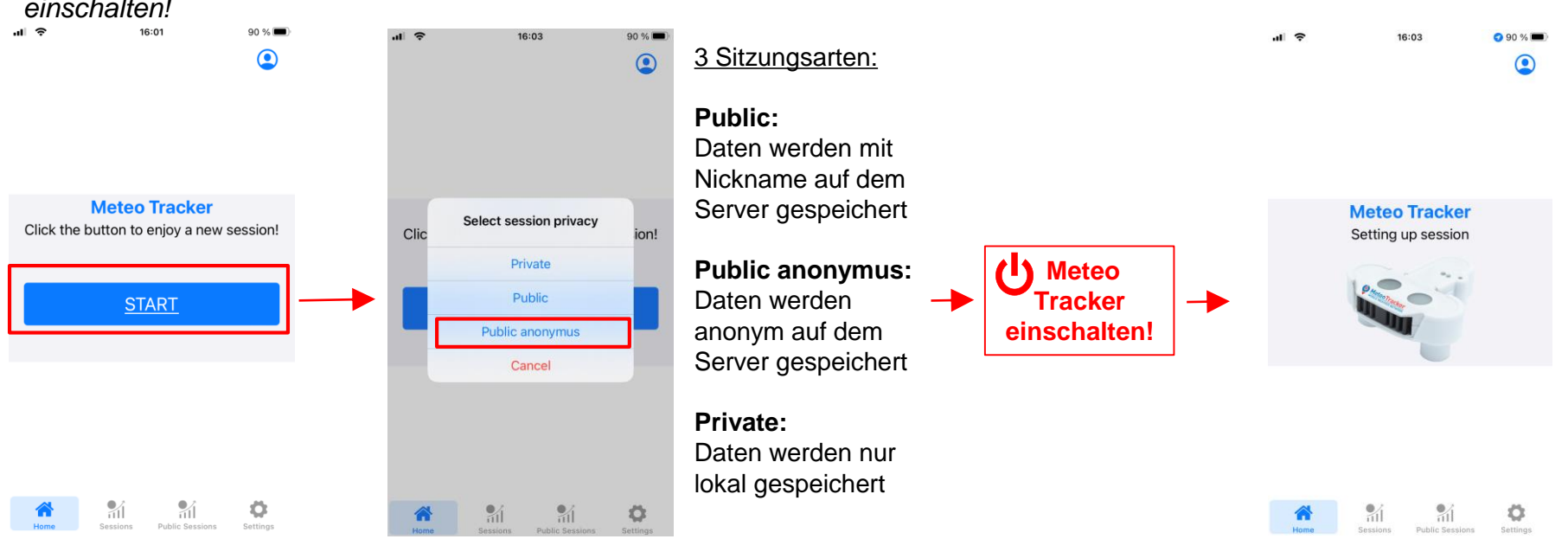

Auswahl der Sitzungsart:

### 2. MeteoTracker-App

Schritt 3:

koppeln

App mit Meteo Tracker

START EINER MESSUNG IN DER IOS-APP

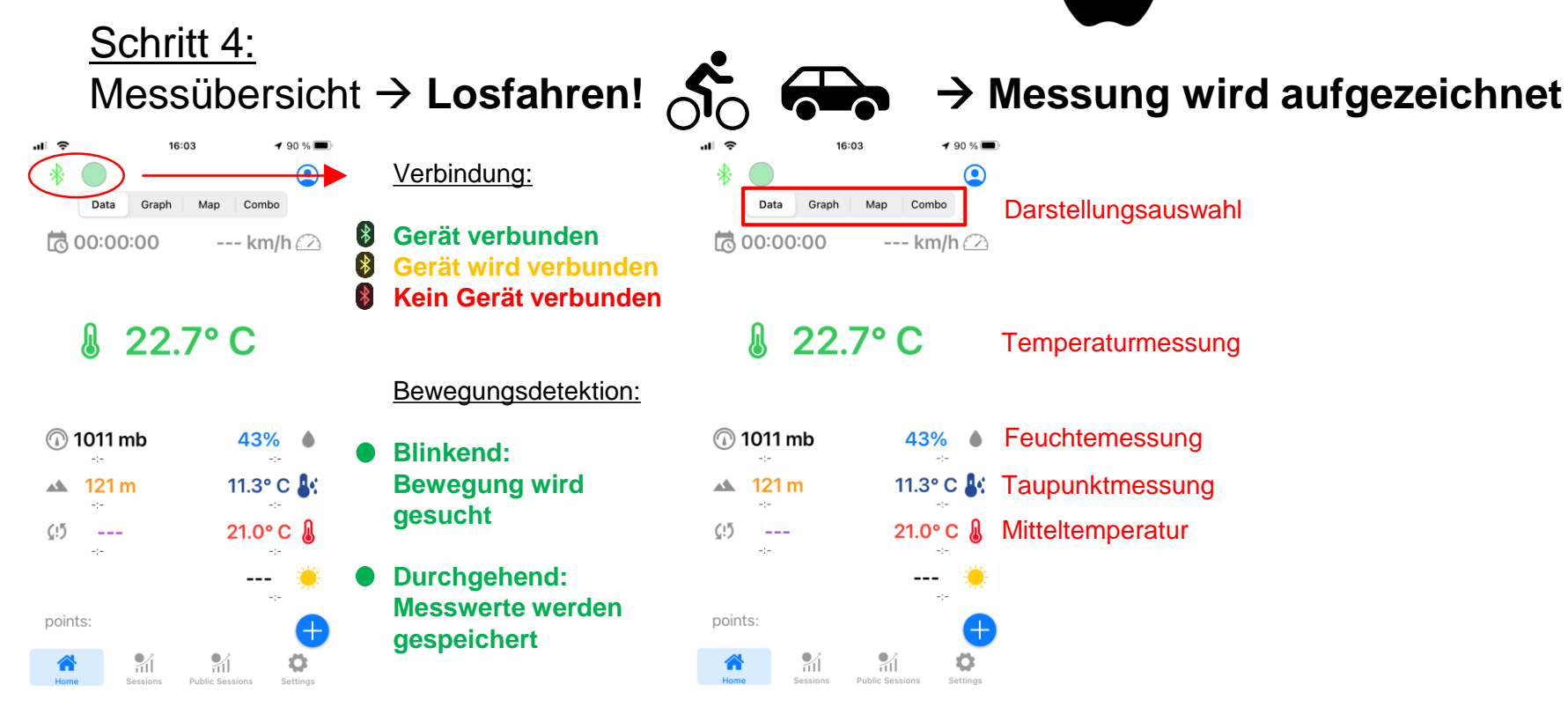

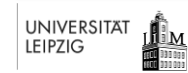

Leipziger Institut für Meteorologie | meteorologie.hautnah@uni-leipzig.de

NACH DER MESSUNG IN DER IOS-APP

### <u>Schritt 1:</u> Messreihe beenden

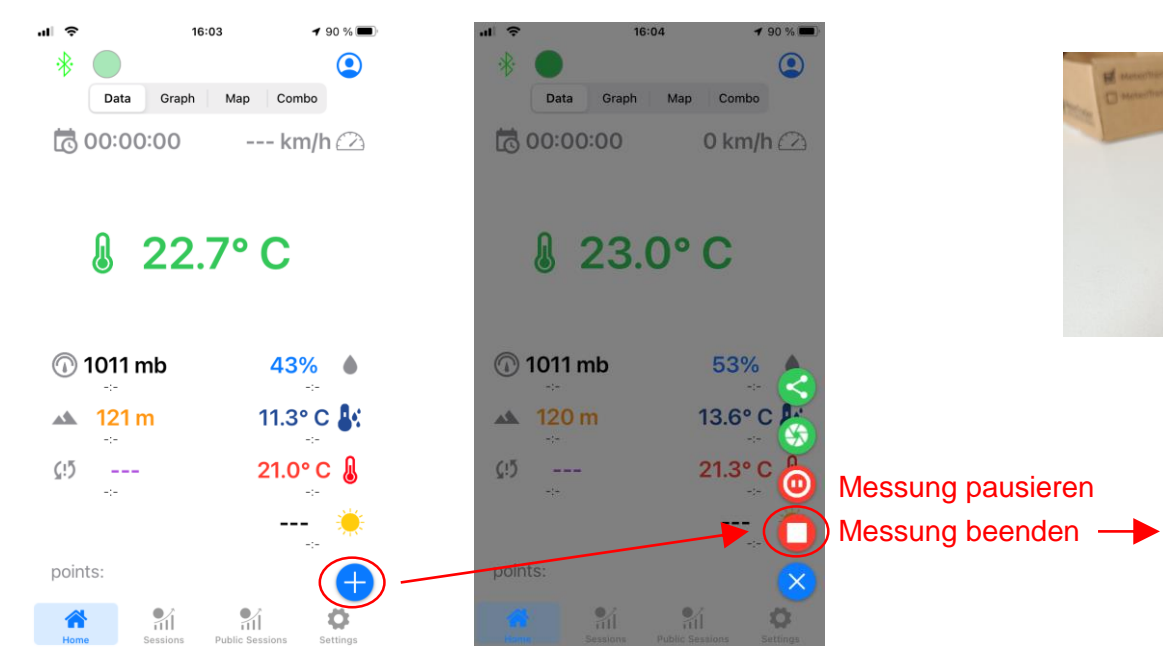

<u>Schritt 2:</u> Gerät ausschalten

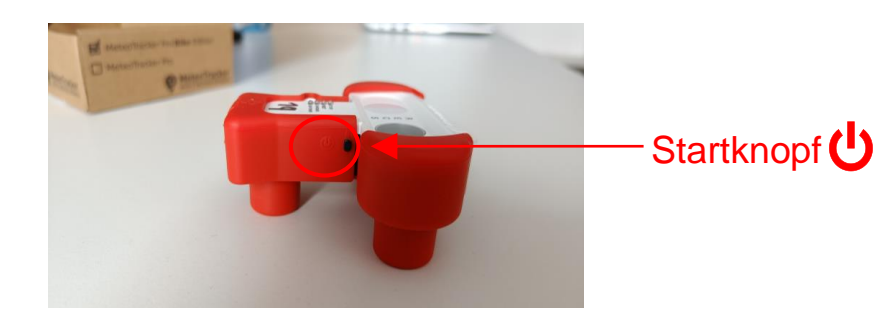

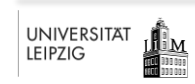

Leipziger Institut für Meteorologie | meteorologie.hautnah@uni-leipzig.de

## WAS WIRD BENÖTIGT?

### 3. Auswertedashboard

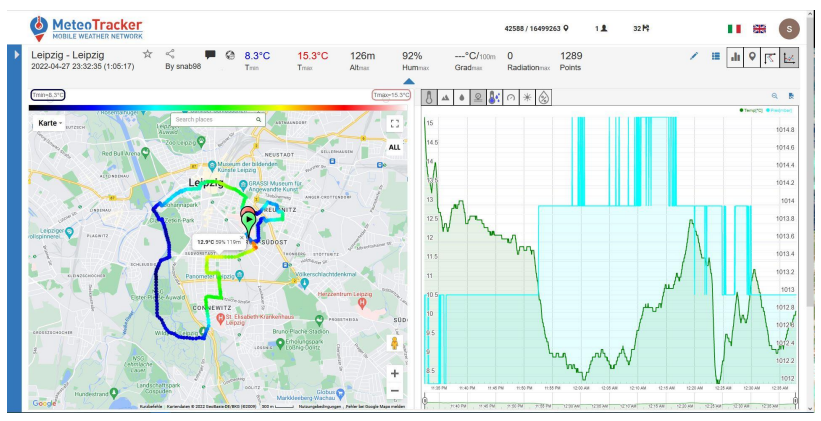

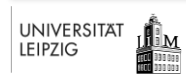

# AUSWERTUNG DER MESSUNGEN AM PC

### Schritt 1:

Webseite des Auswertedashboards aufrufen: https://app.meteotracker.com/#!/

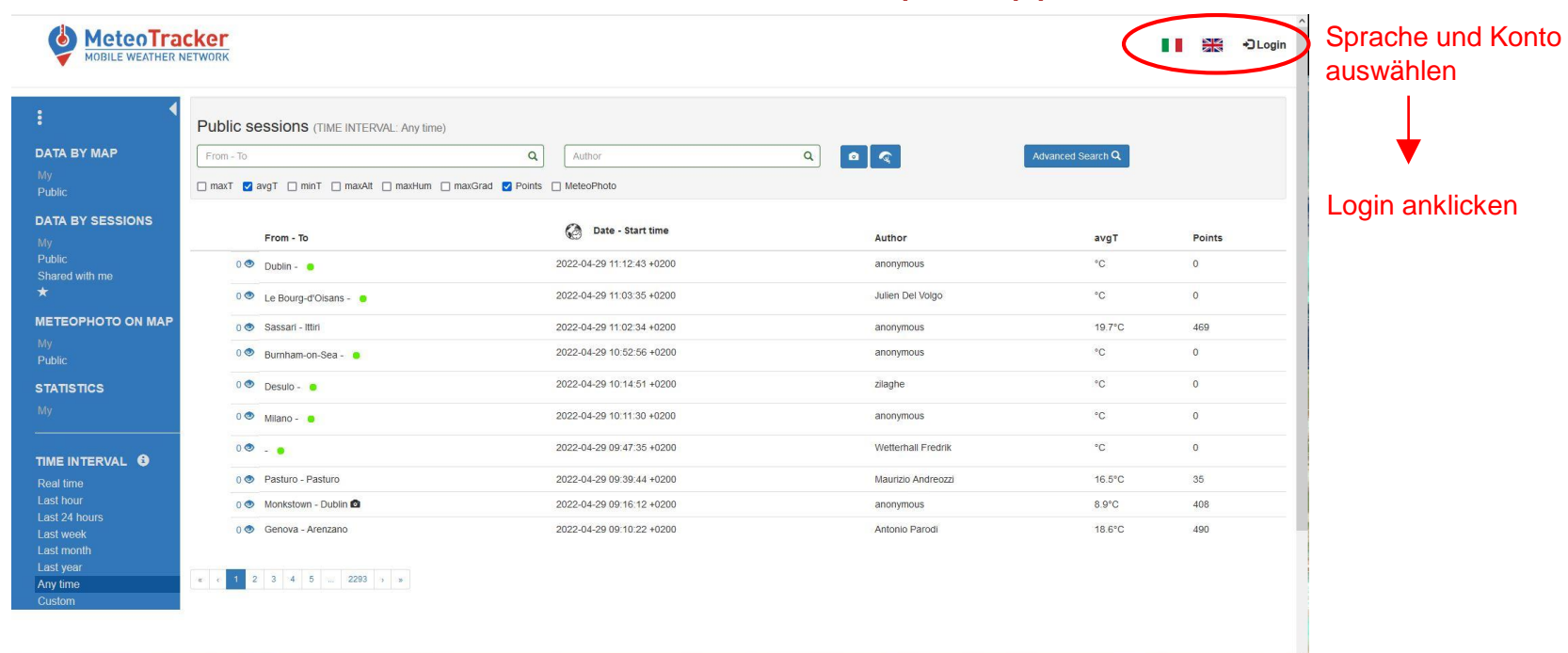

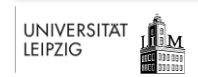

Leipziger Institut für Meteorologie | meteorologie.hautnah@uni-leipzig.de

# AUSWERTUNG DER MESSUNGEN AM PC

### Schritt 2:

### Konto anmelden

Google:

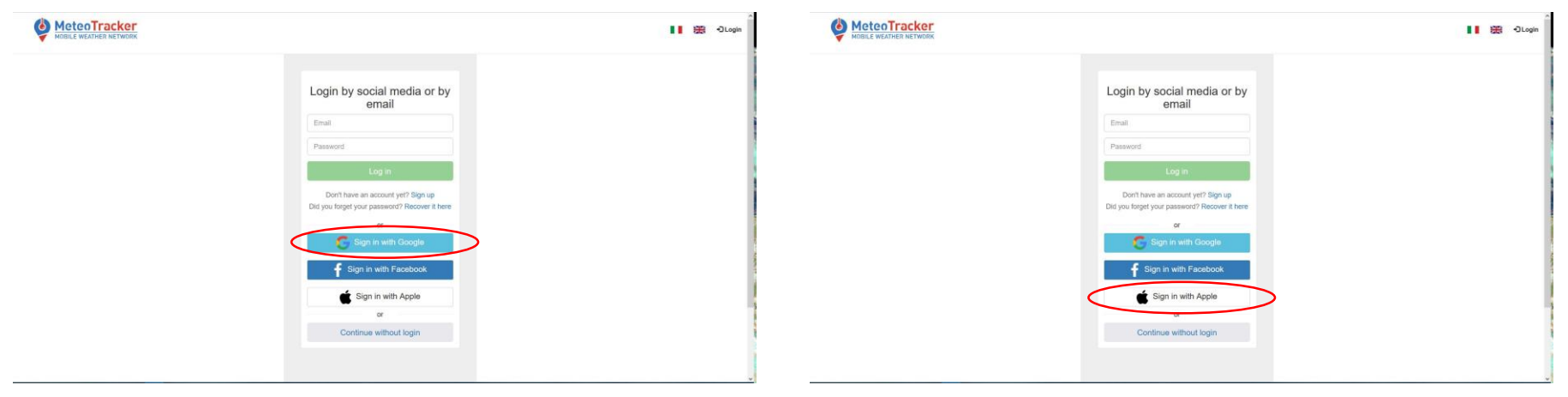

Apple:

### Anmeldeschritten folgen!

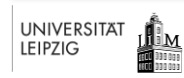

#### Leipziger Institut für Meteorologie | meteorologie.hautnah@uni-leipzig.de

# AUSWERTUNG DER MESSUNGEN AM PC

### Schritt 3:

### Übersicht der eigenen Messreihen:

|                                                                                      | CKET                                                                                               | 428                              | 588 / 16499116 Q | <b>⊥</b> 32 H | ł                  | II 💥 🔊 |
|--------------------------------------------------------------------------------------|----------------------------------------------------------------------------------------------------|----------------------------------|------------------|---------------|--------------------|--------|
| E ATA BY MAP                                                                         | My sessions (TIME INTERVAL: Last year)<br>From - To<br>maxT 2 avgT minT maxAtt maxHum maxGrad 2 Po | Advanced Searce  Advanced Searce | hQ               |               |                    |        |
| DATA BY SESSIONS                                                                     | Eigene Messungen                                                                                   | 🚷 Date - Start time              | avgT             | Points        | Status             |        |
| Shared with me                                                                       | 2 👁 Leipzig - Leipzig                                                                              | 2022-04-28<br>18:26:42           | 17.0°C           | 208           | <b>NO</b> CO       |        |
| *<br>METEOPHOTO ON MAP<br>My<br>Public<br>STATISTICS<br>My<br>TIME INTERVAL <b>G</b> | 1 👁 Leipzig - Leipzig                                                                              | 2022-04-28<br>15:53:30           | 17.4°C           | 187           | <b>*</b> © ©       |        |
|                                                                                      | 4 Leipzig - Leipzig Beliebige M                                                                    | essreihe auswählen               | 10.7°C           | 1260          | . <b>*@</b> =>     |        |
|                                                                                      | 1 👁 Leipzig - Leipzig                                                                              | 2022-04-27<br>18:16:04           | 16:8°C           | 251           | <b>, 10</b> CD     |        |
|                                                                                      | 1 👁 Leipzig - Leipzig                                                                              | 2022-04-27<br>14:09:38           | 17.0°C           | 219           | <b>, 10</b> CD     |        |
|                                                                                      | 0 👁 Leipzig - Leipzig                                                                              | 2022-04-27<br>12:30:41           | 15.5°C           | 209           | , <b>/ (</b> ) (=) |        |
| Real time<br>Last hour<br>Last 24 hours                                              | 1 👁 Leipzig - Leipzig                                                                              | 2022-04-27<br>11:36:07           | 14.1°C           | 209           | <b>NO</b> =>       |        |
| Last week<br>Last month                                                              | 2 👁 Leipzig - Leipzig                                                                              | 2022-04-27<br>10:43:27           | 12.9°C           | 421           | <b>(10)</b> (10)   |        |
| Last year<br>Any time                                                                | 2 👁 Leipzig - Leipzig                                                                              | 2022-04-26<br>18:16:07           | 16.5°C           | 346           | <b>NO</b> (-)      |        |
| Custom                                                                               | 1 👁 Sandersdorf-Brehna - Bitterfeld-Wolfen                                                         | 2022-04-24<br>18:03:28           | 13.5°C           | 177           | . <b>*@</b> =>     |        |
|                                                                                      | < < 1 2 3 4 5 12 > x                                                                               |                                  |                  |               |                    |        |

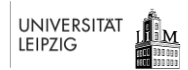

Leipziger Institut für Meteorologie | meteorologie.hautnah@uni-leipzig.de

# AUSWERTUNG DER MESSUNGEN AM PC

### Schritt 4:

UNIVERSITÄT

LEIPZIG

ШM

### Auswertung der Messreihe als Karte (links) oder Grafik (rechts) :

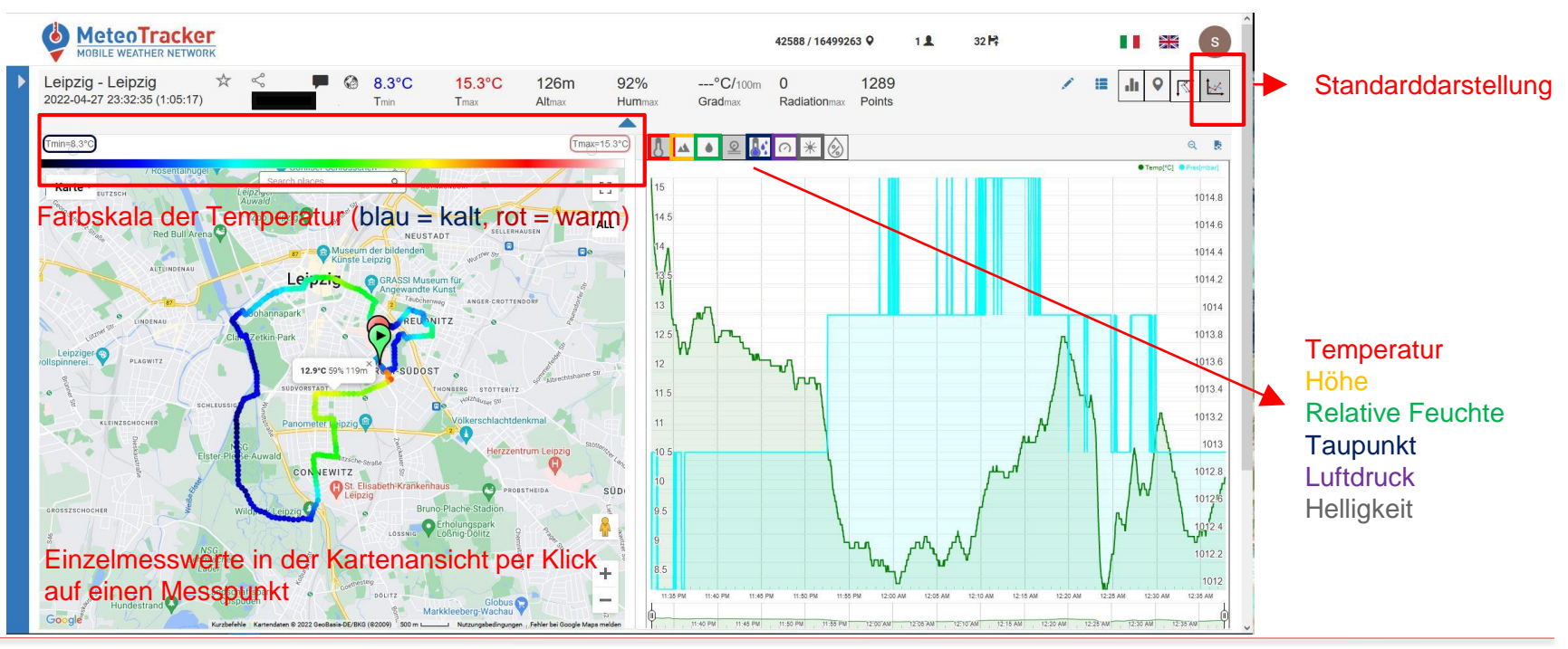

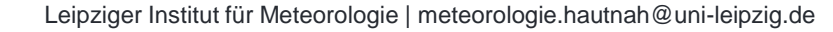

### FRAGEN ODER PROBLEME?

- Wir gehen alle Schritte bei der Übergabe noch einmal durch
- Bei Fragen und Problemen während eurer Messzeit:
  - Kontaktiert uns über: meteorologie.hautnah@uni-leipzig.de
  - Unsere Webseite: Meteorologie Hautnah
- Für die Experimentierfreudigen:
  - Link zu den Betriebsanleitungen (in Englisch): <u>https://meteotracker.com/en/manuals/</u>

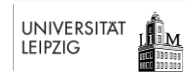

### **UNSER PROJEKT**

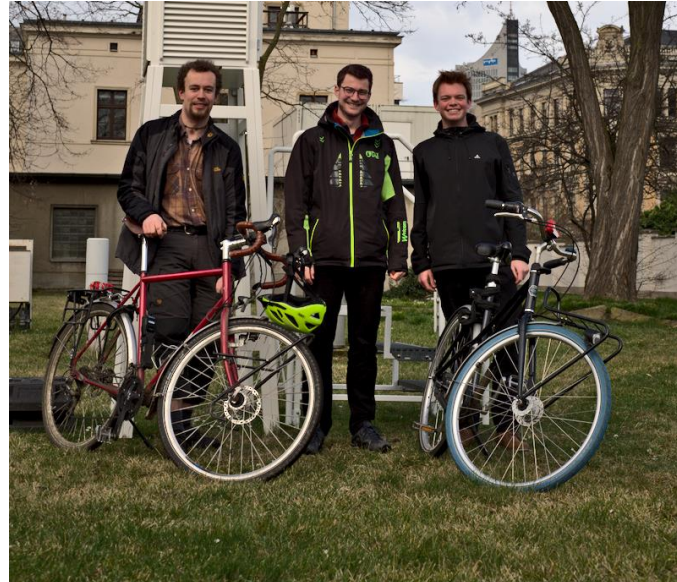

Jakob, Johannes, Oscar (v.l.n.r)

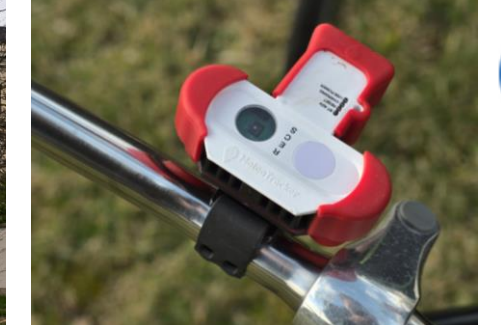

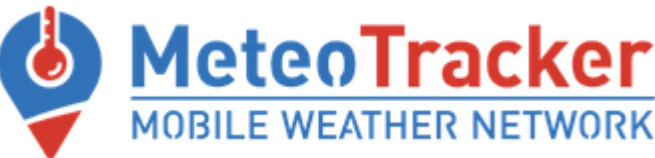

# **Citizen Science**

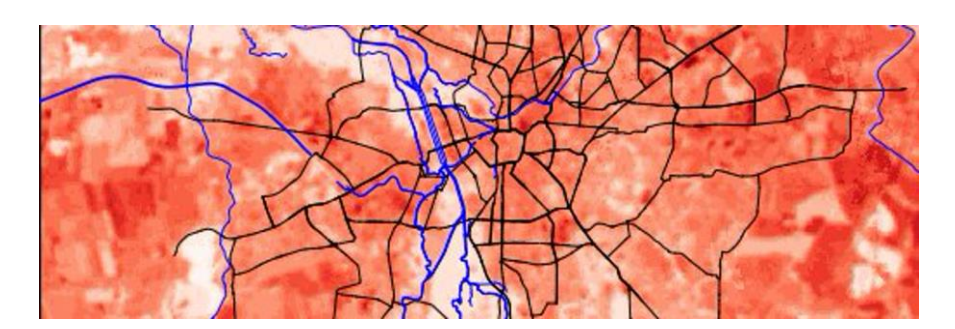

### Hitzebelastung in der Stadt

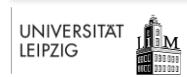